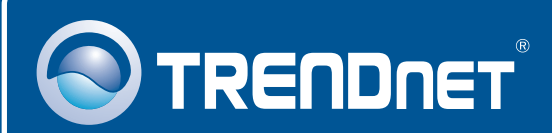

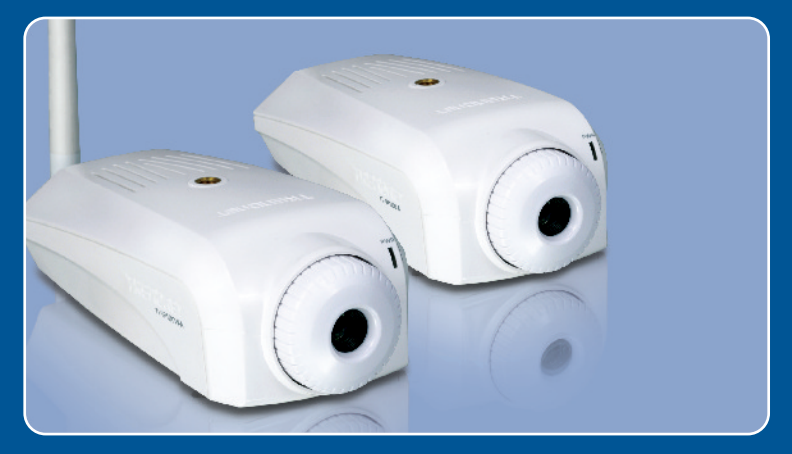

# **Quick Installation Guide**

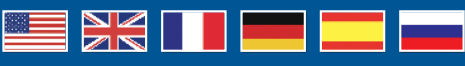

TV-IP100-N TV-IP100W-N H/W: 1.0 R

# **Table of Contents**

| Español                                | 1 |
|----------------------------------------|---|
| 1. Antes de iniciar                    | 1 |
| 2. Instalación del Hardware            | 3 |
| 3. Configuración de la cámara Internet | 4 |

### Português

Para Guia de Instalação em Português, favor ver CD.

### Eesti

Eestikeelse paigaldusjuhendi leiate kaasasolevalt CD-plaadilt.

| Troubleshooting | <br>9 |
|-----------------|-------|
|                 |       |

# 1. Antes de iniciar

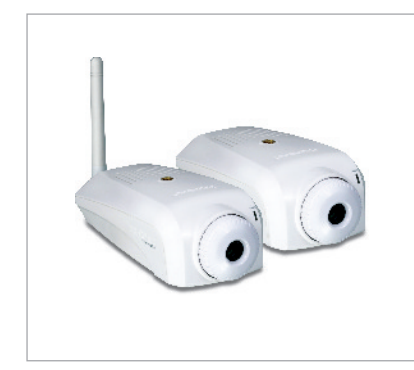

### Contenidos del paquete

- •TV-IP100-N/TV-IP100W-N
- •CD-ROM de la herramienta
- •Guía de instalación rápida
- •1 antena desmontable de 2dBi (TV-IP100W-N)
- •Adaptador de corriente AC (5V, 2.5A)
- Base de sujeción de la cámara

### Requisitos del sistema

- •Ethernet a 10/100 Mbps
- •Enrutador inalámbrico o punto de acceso inalámbrico (TV-IP100W-N)
- •CPU: 1 GHz o superior
- Memoria: 256MB RAM o superior/ 512MB RAM o superior (Windows Vista)
- •Resolución VGA: 800 x 600 o superior
- •Navegador Web: Internet Explorer 6.0 o superior

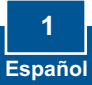

## **Aplicación**

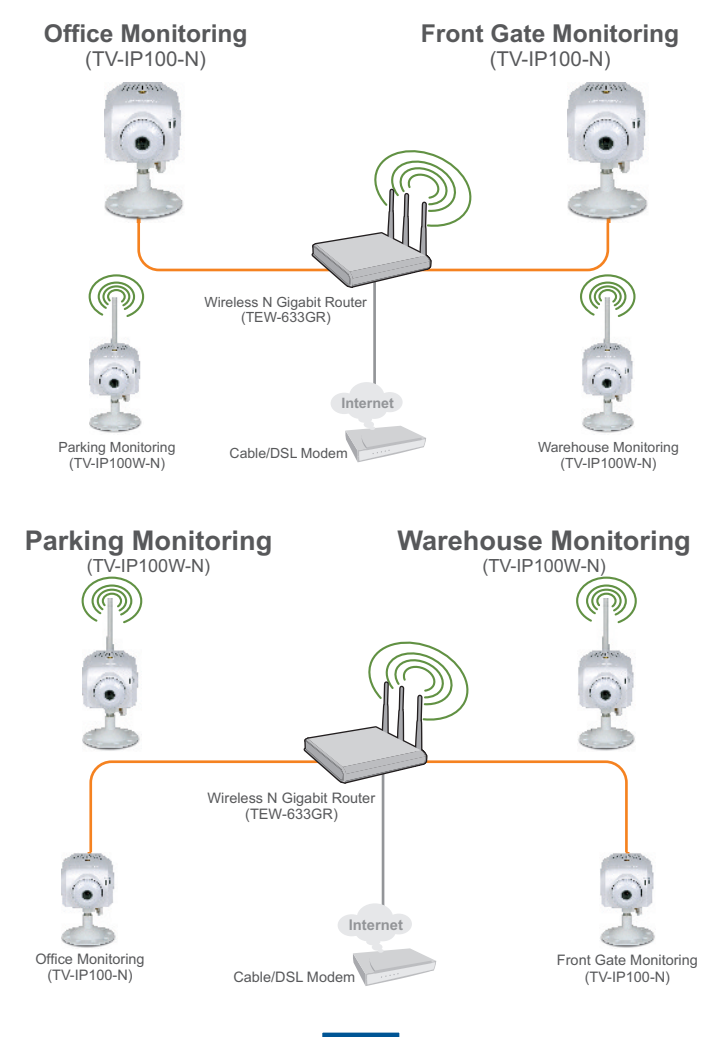

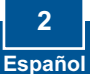

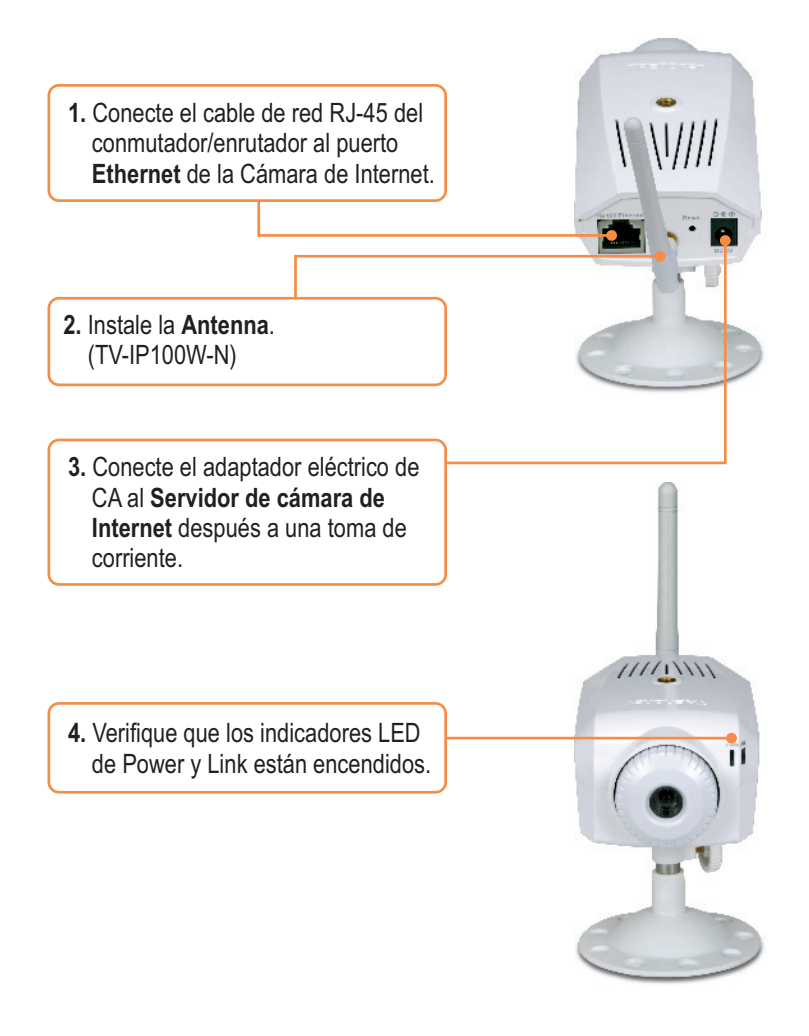

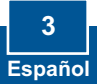

# 3. Configuración de la cámara Internet

<u>Nota</u>: Se le recomienda configurar la cámara de Internet desde un PC por cable. Dado que la dirección IP por defecto de la Cámara de Internet es 192.168.10.30, compruebe que ningún otro dispositivo de red tenga asignada una dirección IP de 192.168.10.30.

### Para usuarios de Windows

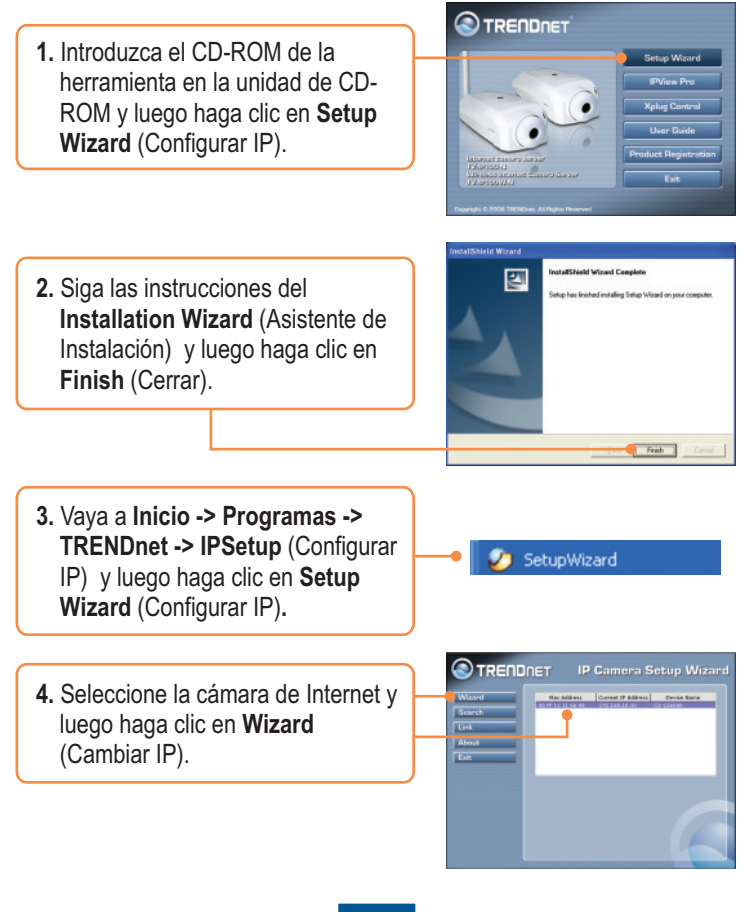

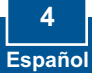

- Introduzca el nombre de usuario y la contraseña, después haga clic en OK. Por defecto: Nombre de usuario: admin Contraseña: admin Si desea cambiar el nombre de usuario y la contraseña, haga clic en Change (Cambiar), introduzca el nuevo nombre de usuario y la nueva contraseña y confirme el nuevo nombre de usuario y contraseña. Luego, haga clic en la flecha de la derecha.
- Haga clic en la flecha de la derecha. Si tiene el TV-IP100-N, vaya al paso 9. Si tiene el TV-IP100W-N continúe con el paso 7.
- 7. Introduzca el identificador de red (SSID) de su red inalámbrica. Si su red inalámbrica tiene la encriptación activa, seleccione
  Security Mode (Modo de seguridad). Si su red inalámbrica tiene cifrado WEP entonces seleccione Open (abrir), Shared (compartir) o Both (ambas). Después, haga clic en la flecha derecha. Si no tiene encriptación, vaya al paso 9.

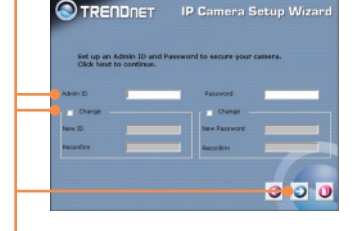

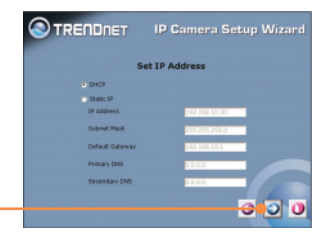

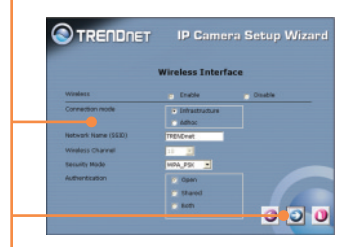

 Si su red inalámbrica tiene cifrado WEP, seleccione el Encryption Mode (Modo de encriptación) [p.ej. 64 bits, 128 bits], el Key Format (Formato de la clave) [p.ej. Hex, ASCII] y la Default Key (Clave por defecto) [p.ej. Key\_1, Key\_2, Key\_3, Key\_4]. Luego introduzca el código de encriptación en el campo Key1, Key2, Key3 o Key4. Después haga clic en la flecha de la derecha. Si su red inalámbrica tiene cifrado

WPA, introduzca el código de encriptación en el campo **Pre-Shared Key** (Clave precompartida) y luego pulse el botón de la flecha de la derecha para continuar. **Nota:** Si no sabe cuál es su clave de encriptación, póngase en contacto con el administrador de su red para más información.

- **9.** Copie la dirección IP y luego haga clic en el botón de reinicio para guardar la configuración.
- Desconecte el cable RJ-45 y la alimentación. Luego, vuelva a conectar la alimentación en (TV-IP100W-N).

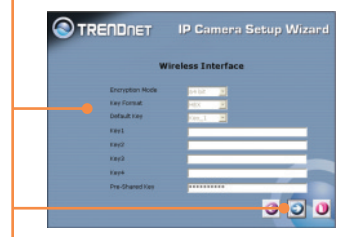

| Administrator | admin                | Weeless           | Disable          |
|---------------|----------------------|-------------------|------------------|
| answord       | *****                | 6880              | TREMEWAR         |
|               | 192.168.33.30        | Channel           | 11               |
| Subnet Mask   | 255,255,255,0        | WEP Keys          |                  |
| Primary D46   | 0.0.0.0              | WEP Key2          |                  |
| Secondary DNS | 0.0.0.0              | WEP Key3          |                  |
|               |                      | WEP Xerr4         |                  |
|               |                      | Pre-Shared Key    | ********         |
| The Setup W   | fizand has completes | I. Click on 'Reci | t to modify your |

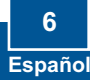

<u>Nota:</u> El TV-IP100W-N no funcionará de forma inalámbrica hasta que haya desconectado el cable Ethernet de la parte posterior de la cámara.

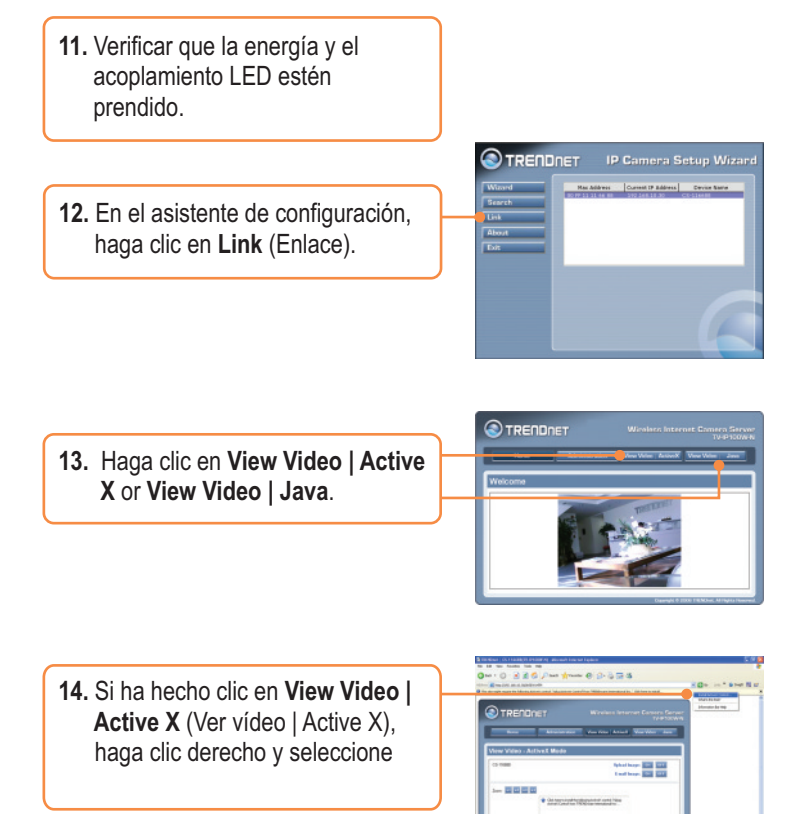

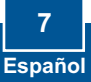

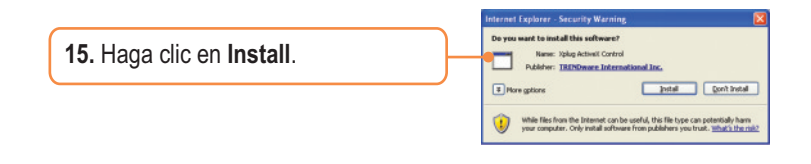

### La instalación ha sido completada

**Nota:** Para obtener información más detallada sobre la configuración y las opciones de configuración avanzadas de la TV-IP100-N/IP100W-N, por favor consulte la sección de resolución de problemas en el CD-ROM de la Guía del Usuario, o el sitio Web de Trendnet en <u>http://www.trendnet.com</u>.

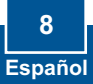

### Q1:The setup wizard is unable to detect my camera. What should I do?

A1: First, verify that you have followed all the steps in the Section 2: Hardware Installation. Second, disable any software firewall programs such as ZoneAlarm or Norton Internet Security. If you are using Windows XP or Windows Vista, disable the built in firewall. Third, click on Search in the setup wizard.

#### Q2: The Image is blurry. How can I adjust the focus on the Internet camera?

A2: You can adjust the Internet Camera's focus by rotating the lens.

# Q3: When I click on View Image | Active X mode or View Image | Java Mode, the image does not load. What should I do?

A3: First, make sure that you are using a browser that supports Active X or Java. Second, make sure that Active X or Java is installed and enabled.

### Q4: How do I connect the TV-IP100W-N to my wireless router or access point?

A4: Make sure that you configure the camera to have the same SSID, encryption mode and key (if enabled). Follow the instructions in section 2 to configure the camera with the SSID and encryption key.

# Q5: After I successfully configured the TV-IP100W-N to match my wireless network settings, I can not connect to the camera.

A5: First, verify that the wireless settings match your wireless network settings. Second, verify in the wireless section of the browser configuration that the **Enable** option is checked. Third, make sure to disconnect the Ethernet cable from the camera and verify that the LINK LED is blinking red.

#### Q6: I setup a password on the camera, but I forgot it. What should I do?

A6: Take a pin or paperclip and press the reset button on the back of the unit for 15 seconds. This will return settings back to factory defaults. The default IP address is 192.168.10.30. By default, the Admin ID and Password is admin.

If you still encounter problems or have any questions regarding the **TV-IP100-N/TV-IP100W-N**, please contact TRENDnet's Technical Support Department.

### Certifications

This equipment has been tested and found to comply with FCC and CE Rules. Operation is subject to the following two conditions:

(1) This device may not cause harmful interference.

(2) This device must accept any interference received. Including interference that may cause undesired operation.

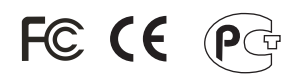

Waste electrical and electronic products must not be disposed of with household waste. Please recycle where facilities exist. Check with you Local Authority or Retailer for recycling advice.

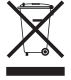

NOTE: THE MANUFACTURER IS NOT RESPONSIBLE FOR ANY RADIO OR TV INTERFERENCE CAUSED BY UNAUTHORIZED MODIFICATIONS TO THIS EQUIPMENT. SUCH MODIFICATIONS COULD VOID THE USER'S AUTHORITY TO OPERATE THE EQUIPMENT.

### **ADVERTENCIA**

En todos nuestros equipos se mencionan claramente las caracteristicas del adaptador de alimentacón necesario para su funcionamiento. El uso de un adaptador distinto al mencionado puede producir daños fisicos y/o daños al equipo conectado. El adaptador de alimentación debe operar con voltaje y frecuencia de la energia electrica domiciliaria existente en el pais o zona de instalación.

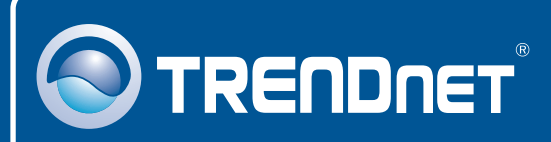

# TRENDnet Technical Support

### US · Canada

**Toll Free Telephone:** 1(866) 845-3673 24/7 Tech Support

Europe (Germany • France • Italy • Spain • Switzerland • UK)

Toll Free Telephone: +00800 60 76 76 67 English/Espanol - 24/7

### Worldwide

Telephone: +(31) (0) 20 504 05 35 English/Espanol - 24/7

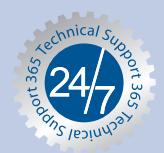

# **Product Warranty Registration**

Please take a moment to register your product online. Go to TRENDnet's website at http://www.trendnet.com/register

# TRENDNET

20675 Manhattan Place Torrance, CA 90501 USA

Copyright ©2008. All Rights Reserved. TRENDnet.